## **General Transfer DI - Secondary**

When a teacher can apply and finalize the application for general transfer via iOSMS, after receiving transfer from HOI level and forwarded to WBSSC, the steps is given below-

| м   | laster Directory Management                                                              |
|-----|------------------------------------------------------------------------------------------|
| G   | eneral Transfer Management                                                               |
| -   | TEACHER LIST OF GENERAL TRANSFER (MEDICAL REASON SELF)                                   |
| 1.1 | TEACHER LIST OF GENERAL TRANSFER (MEDICAL REASON SON/DOUGHTER/SPOUSE)                    |
|     | TEACHER LIST OF GENERAL TRANSFER (PHYSICAL HANDICAPPED)                                  |
|     | TEACHER LIST OF GENERAL TRANSFER (FEMALE TRANSFER SPECIAL GROUND)                        |
|     | TEACHER LIST OF GENERAL TRANSFER (AGE 57 AND MORE AND WILLING FOR HOME DISTRICT POSTING) |
|     | TEACHER LIST OF GENERAL TRANSFER (OTHERS)                                                |

DI Secondary will login to the iOSMS portal, and find the menu – 'General Transfer Management' (as per Fig – 1).

Fig - 1

• After entering the transfer menu, he/ she find subdivision wise list of transfer (as per Fig – 2).

|                         |                   |                                    | 9           | <u></u>                                                                                                    |
|-------------------------|-------------------|------------------------------------|-------------|----------------------------------------------------------------------------------------------------|
| SL. NO. 👔               | SUB DIVISION NAME | TOTAL GENERAL TRANSFER APPLICATION | 11          | TOTAL SCHOOL                                                                                                    |
| 1                       | BARASAT           | 1                                  |             | 1                                                                                                    |
| 2                       | BARRACKPORE       | 0                                  |             | 0                                                                                                    |
| 3                       | BASIRHAT          | 0                                  |             | 0                                                                                                    |
| 4                       | BONGAON           | 0                                  |             | 0                                                                                                    |
| wing 1 to 4 of 4 entrie | es                |                                    | Description | a la contra de la contra de la |

- Fig 2
- After entering the subdivision wise menu, he/ she find school wise list of transfer (as per Fig 3).

| how 10 ~ entries           |             | Search:                            |
|----------------------------|-------------|------------------------------------|
| SL. NO.                    | SCHOOL NAME | TOTAL GENERAL TRANSFER APPLICATION |
| 1                          |             | 1                                  |
| howing 1 to 1 of 1 entries |             | Previous 1 Nex                     |

• After entering the school wise menu, he/ she find teacher list of transfer (as per Fig -4).

| Show 10 v entries Search: |                    |                            |                   |              |                            |
|---------------------------|--------------------|----------------------------|-------------------|--------------|----------------------------|
| PLICATION DETAILS         | ENROLLMENT DETAILS | TRANSFER ELIGIBILITY MARKS | TEACHER<br>SCHOOL | TEACHER NAME | ACTION                     |
| PLICATION DETAILS         | ENROLLMENT DETAILS | TRANSFER ELIGIBILITY MARKS |                   |              | UPLOAD CMOH<br>BACK TO HOI |
| 4                         |                    |                            |                   |              | 1                          |

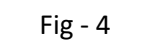

- DI can Back application to HOI.
- Fill up remarks and click on submit button (as per Fig –5).

|                | TEACHER DETAI               | ILS                                                         |   |
|----------------|-----------------------------|-------------------------------------------------------------|---|
| Employee Name: | Emp                         | loyee Code:                                                 |   |
|                | REMARKS FOR TRANSFER APPLIC | CATION BACK TO HOI                                          |   |
| REMARKS:       |                             | Instruction for Remark<br>Maximum 250 character<br>allowed. | 5 |
|                | Submit                      |                                                             |   |

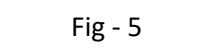

After find the name of the teacher DI can view all details (enrolment details [as per Fig – 6], transfer eligibility marks [as per Fig – 7], teacher details [as per Fig – 8], application details [as per Fig – 9],) of applicant.

|                                                             | ENROLLM                                                | IENT DETAILS                        |                     |
|-------------------------------------------------------------|--------------------------------------------------------|-------------------------------------|---------------------|
|                                                             | EMPLOYEE                                               |                                     |                     |
| Employee Name:                                              |                                                        | Employee Code:<br>Academic Section: | NORMAL              |
| Employee subject:                                           | BENGALI                                                | Academic Group:                     | LANGUAGE            |
| No of total teacher respect t<br>academic section and subje | to the above mention<br>act on that particular school: | 2                                   |                     |
| No of Boys Student                                          | No of Girls Student                                    | No of Total Student                 | No of Total Teacher |
|                                                             | 165                                                    | 1006                                | 25                  |
| 841                                                         |                                                        |                                     |                     |

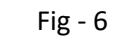

|         |                                                                                                    | >     |
|---------|----------------------------------------------------------------------------------------------------|-------|
| SL. NO. | TRANSFER ELIGIBILITY MARKS GROUND                                                                                                    | MARKS |
| 1       | Experience in present school and post till last date of application (04-11-1997)                                                                                                    | 20    |
| 2       | <ul> <li>(i) Female applicant without child and/or child above 10 years of age</li> <li>(ii) Female applicant child below the age of 10 years (age till last date of application)</li> </ul> | 0     |
| 3       | Present serving school of applicant is away from the spouse's working place (Above 50 km upto 100 kms)                                                                                       | 1     |
| 4       | Distance from present Posting for applicant (Above 50 km upto 100 kms)                                                                                                    | 1     |
|         | Total                                                                                                    | 22    |

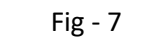

| Transfer Details                                            |         |                    |         |  |
|-------------------------------------------------------------|---------|--------------------|---------|--|
| Name*:                                                      |         | Code:              |         |  |
| Designation*:                                               | AT      | Academic Section*: | NORMAL  |  |
| TEACHER MEDIUM*:                                            | BENGALI | Subject Name:      | BENGALI |  |
| Primary Profile                                             |         |                    |         |  |
| Personal Profile                                            |         |                    |         |  |
| Contact Profile                                             |         |                    |         |  |
| Professional Profile                                        |         |                    |         |  |
|                                                             |         |                    |         |  |
| Personal Profile<br>Contact Profile<br>Professional Profile |         |                    |         |  |

Fig - 8

|                                                                                                    |                                                                | TEACHER A                                                | PPLICATION DETAILS                                                                 | ×             |  |  |  |  |  |
|----------------------------------------------------------------------------------------------------|----------------------------------------------------------------|----------------------------------------------------------|------------------------------------------------------------------------------------|---------------|--|--|--|--|--|
|                                                                                                    |                                                                | BASIC DETAILS                                            |                                                                                    |               |  |  |  |  |  |
|                                                                                                    | Employee Name:<br>Transfer Type:<br>Employee Medium:<br>NORMAL | GENERAL TRANSFER<br>BENGALI                              | Employee Code:<br>Employee Designation:<br>Employee subject:<br>Academic Section'' | AT<br>BENGALI |  |  |  |  |  |
| PRESENT SCHOOL DETAILS                                                                               |                                                                |                                                          |                                                                                    |               |  |  |  |  |  |
| School Name:     District Name:     BANKURA       Medium:     BENGALI     Category:     CO-EDUCATION |                                                                | BANKURA<br>BANKURA<br>CO-EDUCATIONAL                     |                                                                                    |               |  |  |  |  |  |
|                                                                                                    |                                                                | PREFI                                                    | FER DESTINATION                                                                    |               |  |  |  |  |  |
|                                                                                                    | DISTRICT NAME                                                  | SUBDIVISION NAME                                         | SCHO                                                                               | OL NAME       |  |  |  |  |  |
| 1                                                                                                    | SILIGURI                                                       | SILIGURI                                                 | BIDHANNAGAR KURBAN ALI HIGH                                                        | I SCHOOL H S  |  |  |  |  |  |
| 2                                                                                                    | JALPAIGURI                                                     | SADAR                                                    | AMBARI FALAKATA JR HIGH SCHO                                                       | OL            |  |  |  |  |  |
|                                                                                                    |                                                                | REASON FO                                                | R GENERAL TRANSFER                                                                 |               |  |  |  |  |  |
|                                                                                                    | REASON:<br>RELATION NAME:                                      | MEDICAL REASON SEL                                       | F DISEASES:                                                                        | THALASSEMIA   |  |  |  |  |  |
|                                                                                                    | HOI REMARKS AND UPLOADED FILE VIEW                             |                                                          |                                                                                    |               |  |  |  |  |  |
|                                                                                                    | HOI REMARKS:<br>NOC DOCUMENT:<br>MEDICAL DOCUMEN               | T:<br>T:<br>T:<br>T:<br>T:<br>T:<br>T:<br>T:<br>T:<br>T: |                                                                                    | DOWNLOAD      |  |  |  |  |  |

Fig - 9

• Upload CMOH for medical reason (if applicable) (as per Fig – 10)

| CMOH onTra     | CMOH onTransfer application on medical grounds as reported by the doctor of the SMC |       |  |  |  |
|----------------|-------------------------------------------------------------------------------------|-------|--|--|--|
|                | TEACHER DETAILS                                                                     |       |  |  |  |
| Employee Name: | Employee Code:                                                                      |       |  |  |  |
| Смон           | on Transfer application on medical grounds as reported by the doctor of the S       | мс    |  |  |  |
| Upload file:   | Choose File No file chosen Uploa                                                    | ad    |  |  |  |
|                |                                                                                     |       |  |  |  |
|                |                                                                                     | Close |  |  |  |

- After upload the CMOH certificate the DI Secondary can forward the application to WBSSC end with remarks and check list (as per Fig 11)
- DI can check HOI fill up checklist (as per Fig 11).
- Fill up checklist and remarks then click on submit (as per Fig 11).

| REMARKS FOR TRANSFER APPLICATION FORWARDING TO WBSSC                                                                                                    |
|----------------------------------------------------------------------------------------------------|
| TEACHER DETAILS                                                                                                    |
| Employee Name: Employee Code:                                                                                                    |
| HOI CHECK LIST VIEW                                                                                                    |
| <ol> <li>Whether personal information in respect of the applicant is correct?: YES</li> <li>Whether the applicant completed 5 years satisfactory service in the school and in the posting?: YES</li> <li>Whether the applicant has refused to carry out transfer order issued earlier?: YES</li> <li>If yes, then whether the applicant completed 7 years since issuance of that transfer order?: YES</li> <li>Whether Disciplinary Proceeding / Suspension / Financial irregularity is pending against the applicant?: YES</li> <li>Whether the subject teacher to teach the particular subject will become zero in the event the applicant is transferred?: YES</li> <li>Whether the school will face extreme difficulty in view of work load considering roll strength in the event the applicant is transferred?: YES</li> <li>Whether total application(s) from school is not more than 10% of total teachers' strength?: YES</li> <li>Whether transfer application on medical grounds has been examined by the doctor of the MC and opined that the disease caused serious problem in attending the school?: YES</li> <li>Whether the applicant is a PH candidate (40% and above)?: YES</li> <li>Whether the School Authority is issuing NOC?: YES</li> </ol> |
| REMARKS FOR TRANSFER APPLICATION FORWARD TO WBSSC                                                                                                    |
| Sector 111         Sector 111         Sector 1111         Sector 1111         Sector 1111         Sector 1111         Sector 1111         Sector 1111         Sector 1111         Sector 1111         Sector 1111         Sector 1111                                                                                                    |

Fig - 11

• After submitting all details to WBSSC can get an email alert.